# Anleitung zur Umstellung der Bankleitzahl und Kontonummer in WISO MeinGeld mit NetKey (PIN/TAN)

Im Rahmen der technischen Fusion erfolgt vom 19. bis 21. Juni 2020 die Zusammenführung der Datenbestände der Bank Schilling & Co AG und der MERKUR BANK KGaA zur MERKUR PRIVATBANK mit der BLZ 701 308 00 (BIC GENODEF1M06).

Bitte nehmen Sie ab 22. Juni 2020 diese Änderung der Kontonummer und Bankleitzahl in Ihrer Software vor!

- 1. Melden Sie sich wie gewohnt in WISO MeinGeld an und führen Sie eine Datensicherung durch.
- 2. Bearbeiten Sie die Bankverbindung der Bank Schilling & Co AG. Klicken Sie dazu auf **"Favoriten"** und anschließend auf **"Konten"**. Markieren Sie in der Tabelle das entsprechende Konto.

|                          |               | Ersteinr   |                |             |                  |                 |                         |              | Konten          | 0                |            |          |
|--------------------------|---------------|------------|----------------|-------------|------------------|-----------------|-------------------------|--------------|-----------------|------------------|------------|----------|
| Favoriten                |               |            |                |             | -                |                 | • چھ                    | • 🍪          | 6               | ₽.               |            | -        |
| 🏟 Anpassen               | 📮 Alle öffnen | Konten     | Neues<br>Konto | Ko<br>beart | nto Da<br>beiten | tentresor<br>Ti | Online-<br>ransaktionen | Aktualisiere | en Onl<br>Verwa | ine- l<br>altung | Depots     | Ausgeben |
| Konten                   |               | 📑 Alle Kor | ntotypen       |             | 🔹 💎 Alle         | Konten          |                         | -            |                 |                  | Stichwort  | suche    |
| Buchungen                |               |            | BLZ            |             |                  |                 | Kontostand              | Online Zu    |                 |                  |            |          |
| Kontokorre               | ent           | Kontoko    | 790 320 38     | BSHADE71    |                  |                 |                         | FinTS (H     | Girokonto       | 1                |            | 1        |
| Zahlungsver              | rkehr         |            |                |             |                  |                 |                         |              |                 |                  |            |          |
| Standardü                | berweisung    | Details    |                |             |                  |                 |                         |              |                 |                  |            | ×        |
| Adressen                 |               | Übersicht  | Bank- und Ko   | ntodaten    | Kontoführung     | Freistellung    | und Zusatzda            | aten Umsat   | zparameter      | Kontoauszü       | ge Dokumer | nte      |
| Zahlungsver              | rwaltung      | BLZ        | 790 32         | 0 38        |                  | Kontonumr       | ner                     |              |                 |                  |            |          |
| Dauerauftr<br>Terminauft | räge<br>rräge | BIC        | BSHAD          | E71         |                  | IBAN            |                         |              |                 |                  |            |          |

**3.** Überschreiben Sie die alte Bankleitzahl mit der Bankleitzahl der MERKUR PRIVATBANK 701 308 00 und erfassen Sie auch die neue Kontonummer. Bestätigen Sie die Änderung mit **"OK"**.

| Details   |                      | _            |                         |         |                 |              |           |  |
|-----------|----------------------|--------------|-------------------------|---------|-----------------|--------------|-----------|--|
| Übersicht | Bank- und Kontodaten | Kontoführung | Freistellung und Zusatz | zdaten  | Umsatzparameter | Kontoauszüge | Dokumente |  |
| BLZ       | 701 308 00           |              | Ко                      | ontonum | mer neue Kontor | nummer       |           |  |
| BIC       | GENODEF1M06          |              | IB/                     | BAN     |                 |              |           |  |

4. Klicken Sie anschließend auf den "Datentresor" und "öffnen" diesen.

| Datei Eir  | istellungen An | isicht Hilfe               |                |                     |             | MeinGeld.mgz - \         | wiso i |  |
|------------|----------------|----------------------------|----------------|---------------------|-------------|--------------------------|--------|--|
|            |                | Ersteinrich                | htung          | Startseite          |             | Buchungen                |        |  |
| Favoriten  | <              |                            |                |                     |             | · 😪 •                    | 9      |  |
| Anpassen 🔅 | Alle öffnen    | Konten                     | Neues<br>Konto | Konto<br>bearbeiten | Datentresor | Online-<br>Transaktionen | Aktu   |  |
| Konten     |                | Alle Konto                 | typen          |                     |             | entresor erstellen       |        |  |
| Buchungen  |                | Kontoname 🔺 BLZ BIC 🗖 Date |                |                     |             | itresor öffnen           |        |  |

5. Markieren Sie den Zugang der Bank Schilling & Co AG und ergänzen Sie die Angaben zur neuen Kontonummer und Bankleitzahl.

| Datentresor   | - MeinGeld.trs |                      | ×                             |
|---------------|----------------|----------------------|-------------------------------|
| Neu           | Löschen        | Zugangsdaten TAN     | I-Verwaltung                  |
| Kontokorrent  |                | Bezeichnung:         | Kontokorrent                  |
|               |                | Sicherheitsfunktion: | PIN/TAN 🔹                     |
|               |                | Kontonummer:         | neue Kontonummer              |
|               |                | BLZ:                 | 701 308 00                    |
|               |                | Währung:             | EUR                           |
|               |                | PIN:                 | PIN im Klartext               |
|               |                | Anzahl TAN           | 0                             |
|               |                |                      |                               |
| Kennwort ände | rn             |                      | Speichern Abbrechen Schließen |

6. Klicken Sie nun im Abschnitt "Online-Verwaltung" auf "Administration" und anschließend auf "HBCI Kontaktübersicht".

| Konten             |          | 0        |        |               |                            |      | Meine B | armittel 🔻 | 0,00 € |
|--------------------|----------|----------|--------|---------------|----------------------------|------|---------|------------|--------|
| Online<br>Verwalte | •<br>ing | Depots   | Ausgeb | •<br>en       |                            |      |         |            |        |
| 🔁 Sy               | nchror   | nisieren |        |               |                            | _    | C Stic  | hwortsuche |        |
| Ac                 | minist   | ration   | •      | HEOR<br>CLIER | HBCI Kontaktübersicht      |      |         | DOF        |        |
| conte Pl           | 4        |          | •      | È.            | Chipkartenleser einrichten | otic | ker     | BSE        |        |

7. Markieren Sie den Kontakt zur Bank Schilling & Co AG und **"Löschen"** Sie ihn. Verlassen Sie die Übersicht mit **"Schließen"** 

| € Kontaktverwaltung                 |                                       |                                                      | × |
|-------------------------------------|---------------------------------------|------------------------------------------------------|---|
| Neu Löschen<br>HBCI_PLUS_790 320 38 | Kontaktname:                          | HBCI_PLUS_ ID: HBCI_PLUS_73460046_conny.koch (DDBAC) | ^ |
|                                     | Benutzerkennung<br>Kunden ID<br>URL   | https://hbci11.fiducia.de/cgi-bin/hbciservlet        |   |
|                                     | HBCI-Version<br>TAN Verfahren/Medium: | 300 ~<br>972 Smart-TAN plus optisch / USB ~          |   |

8. Ermitteln Sie für das betroffene Konto die Zugangsart neu, indem Sie im Eintrag **"Zugangsart"** auf den Button mit den drei Punkten klicken.

| Übersicht | Bank- und Kontodaten | Kontoführung | Freistellung und | Zusatzdaten | Kontoauszüge Dokumente |
|-----------|----------------------|--------------|------------------|-------------|------------------------|
| BLZ       | 701 308 00           | -            |                  | Kontonumr   | mer                    |
| BIC       | GENODEF1M06          |              |                  | IBAN        |                        |
| Bankname  | MERKUR PRIVATBA      | NK           |                  | Kontoname   | e Kontokorrent         |
| Zugangsar | t Offline            |              |                  | Kontotyp    | Girokonto              |

9. Bestätigen Sie die Rückfrage mit "Ja".

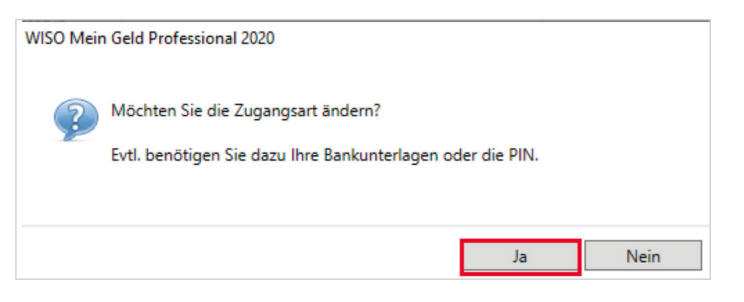

10. Wählen Sie die Zugangsart FinTS (HBCI) PIN / TAN und folgen Sie dem Assistenten.

| 🕼 wiso i                                                                                                    | Mein Geld Professional 2020                                                  |        |        | □ ×       |
|----------------------------------------------------------------------------------------------------|------------------------------------------------------------------------------|--------|--------|-----------|
| Kont                                                                                                    |                                                                              | 1/2    |        |           |
|                                                                                                    |                                                                              |        |        |           |
| Zugangsa                                                                                                    | art auswählen                                                                |        |        |           |
|                                                                                                    |                                                                              |        |        |           |
| FinTS     FinTS                                                                                                    | (HBCI) PIN/TAN<br>(HBCI) Chip/Disk                                           |        |        |           |
| ⊖ Offlin                                                                                                    | e                                                                            |        |        |           |
| $\bigcirc$                                                                                                    | Was bedeutet FinTS (HBCI) PIN/TAN?                                           |        |        | A         |
| $\mathbf{\mathbf{\mathbf{\mathbf{\mathbf{\mathbf{\mathbf{\mathbf{\mathbf{\mathbf{\mathbf{\mathbf{\mathbf{\mathbf{\mathbf{\mathbf{\mathbf{\mathbf{$ | Was bedeutet FinTS (HBCI) Chip/Disk?<br>Welche Zugangsart sollte ich wählen? |        |        | 1         |
|                                                                                                    |                                                                              | Zurück | Weiter | Abbrechen |

**11.** Erfassen Sie in der nachfolgende Maske Ihre NetKey-Nummer sowie die PIN und bestätigen Sie die Eingaben mit **"Weiter"**.

| I WISO Mein Geld Professional 2020  | □ ×              |
|-------------------------------------|------------------|
| Konto einrichten                    | 2 / 3            |
|                                     |                  |
| Zugangsdaten eingeben               |                  |
| VR-NetKey: PIN:                     | <u>Ø</u>         |
| Woher bekomme ich die Zugangsdaten? |                  |
| Zurück                              | Weiter Abbrechen |

**12.** Um die Änderungen zu überprüfen, holen Sie bitte anschließend die aktuellen Kontoumsätze wie gewohnt ab.

Sie haben Ihren NetKey in Ihrer Software WISO MeinGeld nun erfolgreich umgestellt.

#### Hinweis

WISO MeinGeld ist keine Software, die von uns vertrieben wird. Daher können wir für dieses Produkt keinen Support leisten. Alle Angaben in dieser Verfahrensanleitung wurden mit größter Sorgfalt erarbeitet, dennoch sind Fehler nicht ganz auszuschließen.

Die MERKUR PRIVATBANK kann weder eine juristische Verantwortung noch irgendeine Haftung für Folgen, die auf fehlerhafte Angaben zurückgehen, übernehmen.